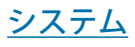

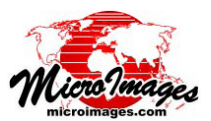

# インターネット上の KML ファイルの検索

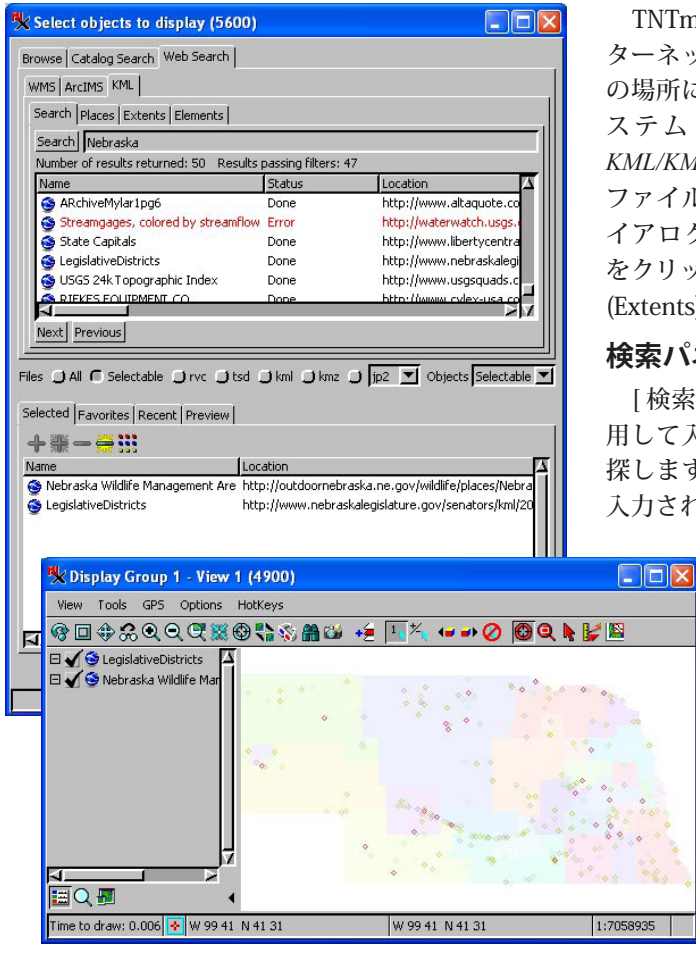

TNTmips を利用して、地名、範囲、要素数などをベースにイン ターネットを検索し KML ファイルを探すことができます。既知 の場所にある KML ファイルの直接利用はテクニカルガイド「シ ステム: KML/KMZ ファイルの直接使用 (System: Direct Use of *KML/KMZ Files*)」で解説されています。インターネットで KML ファイルを探すには、〈オブジェクトの選択 (Select Objects)〉ダ イアログを開き、[Web を検索 (Web Search)] タブ、[KML] タブ をクリックし、それから [検索 (Search)]、[場所 (Places)]、[範囲 (Extents)]、[要素 (Elements)] タブなどから選びます。

## 検索パネル

[検索]パネルの[検索]ボタンは Google の検索エンジンを利 用して入力テキストを含む KML ファイルをインターネットから 探します。[検索]ボタンをクリックする時点で検索テキストが 入力されていない場合は、インターネット上に公開されている全

> ての KML ファイルを検索します。 最初の 50 個のファ イルに対してダウンロードするために、範囲や説明、 要素数などの情報の提供が求められます。ダウンロー ドが成功すれば KML ファイルの一覧がすぐに表示さ れます。検索結果一覧で[ステータス]、[名称]、[位 置]カラムは水平スクロールしなくても見えていま す。他に [ 説明 ]、 [ 作成者 ]、 [ 要素数 ]、 [ レイヤ範囲 ] があります。

### 検索結果のステータスと色

マイクロイメージ社が作成、管理しているカタロ グを使用する WMS と ArcIMS レイヤの Web 検索 とは違い、KMLファイルの検索は[検索ボタン]を

押した時インターネット全体にわたって行われます。はじめに検索したいテキストを入力して [検索] ボタンをクリック するか、何もテキストを入れずに [検索] ボタンをクリックします。 ファイル名や説明に含まれるテキストに関係なく [範 囲]パネルと[要素]パネルで定義したパラメータに従ってダウンロードするファイルのフィルタリングが行われます。

検索結果の中の [ステータス (Status)] カラムは、KML ファイルのダウン ロードが完了したか、ダウンロード中か、入力したフィルタリングパラ メータと一致したか、ダウンロード中にエラーが発生したかを示します。 普通 KML ファイルは小さいので、ダウンロード中のステータスを見る ことはないかもしれません。ファイルのダウンロード中は緑色の文字、 ダウンロードが成功したファイルは黒い文字、ダウンロードがエラーと なったファイルは赤い文字で表示されます。ファイルのダウンロードが 成功しても [範囲]や[要素]タブパネルで入力したフィルタリングパラ メータと一致しない場合はオレンジ色で表示されます。フィルタ適用の 有無にかかわらず同じ数の KML ファイルがダウンロードされます。フィ ルタリングの基準に合うかどうか評価するために KML ファイルは一度 ダウンロードされる必要があるからです。(後の[範囲]パネルと[要素] パネルを参照)。

### 検索結果のデータティップ

検索結果の[ステータス]か[名称]フィールドの上にマウスを置くと、 検索結果行に表示されている全情報の他、その地理的位置を地球上に示 すデータティップが表示されます。また、そのデータの地理的範囲(南北

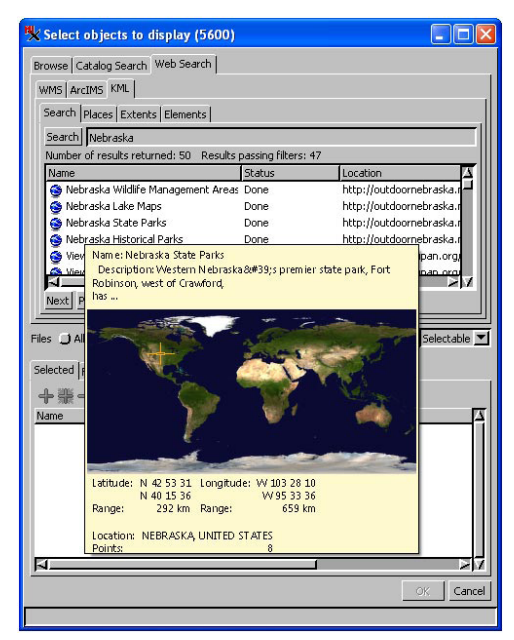

および東西方向の範囲から計算した距離)と州や県や国に関する情報がグラフィック・データティップとして表示されま す。KML ファイルに範囲情報が無い場合、地球の図や範囲に関する情報は表示されません。

KML ファイルの検索結果は TNTmips の一時ファイルと同じ場所に一時ファイルとして保存されます (クイックガイ ド「Windows でのテンポラリファイル管理 (Manage TNT Temporary Files in Windows)」、「Mac OS X でのテンポラリファ イル管理 (Manage TNT Temporary Files in Mac OS X)」を参照)。ダウンロードして、まだ表示や他の処理で選択していな い KML ファイルは、〈オブジェクト選択〉ウィンドウを閉じた時点で一時ディレクトリから削除されます。

前述のように、一度に 50 個の KML ファイルがダウンロードされます。検索結果リストの下にある [次へ (Next)] ボタン を使えば次の 50 個のダウンロードが可能です。次に見つかった 50 個の KML ファイルもダウンロード後一覧表示され ます。検索結果リストの上に、設定した範囲と要素数のフィルタをパスした結果の数の他、検索結果の数が表示されます。

#### 場所パネル

GeoNames(無料の地理データベース・プロジェクト)や Googleマップのデータベースを利用した地名の検索ができます。 GeoNames と Google マップの検索は入力テキストにより特定さ れたポイント位置を返しますので、そのポイントの周囲に発生す るバッファ(緩衝領域)の範囲を指示します([場所]パネルの[空 間バッファサイズ (Extents Buffer Size)]フィールド)。100km のバッファサイズは、矩形範囲の各辺までの最短距離がポイン ト位置から 100km であることを意味し、ポイントを中心とした 1 辺が 200km の矩形 範囲になります。[範囲]パネルの

| /MS                                                | ArcIMS KML                  |               |               |            |  |
|----------------------------------------------------|-----------------------------|---------------|---------------|------------|--|
| Sea                                                | rch Places Extents Elements | 1             |               |            |  |
| o                                                  | GeoNames 💭 Google Maps 🗗    | Vebraska      |               | Find Place |  |
| Number of Results:500 Extents Buffer Size (km) 100 |                             |               |               |            |  |
| #                                                  | Location                    | Country       | Latitude      | Longitude  |  |
| 1                                                  | Nebraska                    | United States | N 41 30 01.01 | W 99 45 02 |  |
| 2                                                  | Nebraska Township           | United States | N 40 46 27.95 | W 94 57 00 |  |
| 3                                                  | Nebraska Township           | United States | N 40 53 06.11 | W 88 52 36 |  |
| 4                                                  | City of Nebraska City       | United States | N 40 40 31.87 | W 95 51 40 |  |
| 5                                                  | Nebraska Peaks              | Antarctica    | 5 80 04 00.01 | E 159 30 0 |  |
| 6                                                  | Lincoln                     | United States | N 40 48 00.00 | W 96 40 01 |  |
| l                                                  | 1                           | 1 .           | 1             |            |  |

座標値は GeoNames や Google マップの検索結果一覧からある1つの場所を選んだ場合のポイント の位置とバッファサイズから自動入力されます。同時に[範囲制限 (Limit extents)] トグルがオン になります。その後[検索]パネルに戻り、範囲フィルタの設定に一致する KML ファイルがダウンロードされます。検 索テキストを入力していなければ検索結果は指定した範囲だけから限定されます。

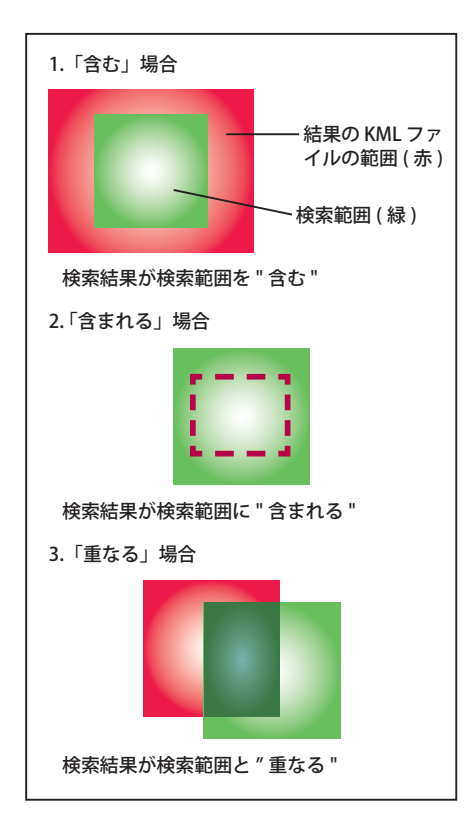

#### 範囲パネル

[範囲制限 (Limit extents)]ト グルボタンをオンにすると、地 理的範囲を定義するフィールド が有効になります。[場所]パネ ルを使って GeoNames や Google マップデータベースで地理的名 称を検索した場合、その領域範

| Browse Catalog Search Web Search          |  |  |  |  |  |  |  |
|-------------------------------------------|--|--|--|--|--|--|--|
| WMS ArcIMS KML                            |  |  |  |  |  |  |  |
|                                           |  |  |  |  |  |  |  |
|                                           |  |  |  |  |  |  |  |
| ult extents must contain 🗾 search extents |  |  |  |  |  |  |  |
|                                           |  |  |  |  |  |  |  |
| 2                                         |  |  |  |  |  |  |  |
| 8                                         |  |  |  |  |  |  |  |
| .1                                        |  |  |  |  |  |  |  |

囲が選択した場所やバッファサイズに基づいて自動的に入力され、[範囲制限] トグルボタンが自動的にオンになります。範囲を限定する方法として、「含む」、 「含まれる」、「重なる」の3つの方法があります。「含む」は結果の KML ファ イルの範囲が[範囲]パネルで示される検索範囲を含むか同等の場合です。「含 まれる」は結果の KML の範囲が検索範囲に含まれるか、同じ場合です。「重 なる」は結果の KML ファイルの地理範囲が[範囲]パネルで示される検索範 囲内のどこかに収まれば範囲フィルタをパスできる、というものです。その 時の表示画面の範囲やアクティブなグループの範囲に検索結果を一致させる こともできます。レイヤの位置に対して別の範囲を入力することもできます。

#### 要素パネル

このパネルを使うと検索される KML ファイル中の要素の最低数に対して フィルタリングすることができます。 見つかったファイルには1つの要素タ

イプのみ (例えば、ラインのみ)とか、複数の要素タイプの混在を許すとかを指示できます。複数の要素タイプを許す場合、指定した要素タイプに対する最低数 を入力します。他のタイプの要素の数は制限されません。

| Browse Catalog Search Web Search |                          |  |  |  |  |
|----------------------------------|--------------------------|--|--|--|--|
| WMS ArcIMS KML                   |                          |  |  |  |  |
| Search Places Extents Elements   |                          |  |  |  |  |
| Only Points 💌                    | has at least 20 elements |  |  |  |  |
| Points                           |                          |  |  |  |  |
| Lines                            |                          |  |  |  |  |
| Polygons                         |                          |  |  |  |  |
| Only Points                      |                          |  |  |  |  |
| Only Lines                       |                          |  |  |  |  |
| Only Polygons                    |                          |  |  |  |  |

上の要素設定では、ポイントのみを含み(ラ インやポリゴンは含まず)、最低 20 ポイント が存在する KML ファイルだけが黒文字で表示 されます。